○ ◆ ○ ◆ ○ ◆ ○ ◆ ○ ◆ ○ ◆ ○ ◆ ○ ◆
マルチメディア DAISY (デイジー)のご紹介
○ ◆ ○ ◆ ○ ◆ ○ ◆ ○ ◆ ○ ◆ ○ ◆

## マルチメディア DAISY (デイジー)とは?

音声と一緒に、文字や画像が表示される デジタルの本です。

パソコンで再生することができ、文字の 大きさや色、音声のスピードの変更ができ ます。また、読み上げているフレーズの色が 変わる (ハイライト機能) ため、どこを読ん でいるか一目で分かります。

発達障害や知的障害などの方に、有効な 読書法といわれています。

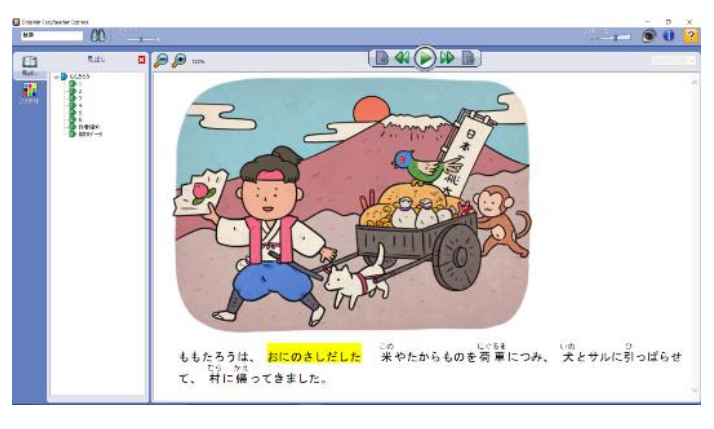

絵 横山陽平 製作 公益財団法人伊藤忠記念財団

## 操作の方法

ディスクには、再生ソフトが付加されているため、パソコン(Windows)に挿入 するだけで自動的に起動します。

①ディスクをパソコンにセットします。

②「Dolphin EasyReader Express で本を開く」
 クリックします。

※表示されない場合は、マイコンピュータから、 該当データを選択して再生してください。

③図書が開きます。

**2ページに続きます。** 

DVD RW ドライブ (E:) ぼくの... このディスク に対して行う操作を選んでください。 メディアからのプログラムのケノストール/写行 Dolphin EasyReader Express で本を開く 発行元は指定されていません その他の選択肢 フォルダーを開いてファイルを表示 エクスプローラー 何もしない

©(公財)日本障害者リハビリテーション協会

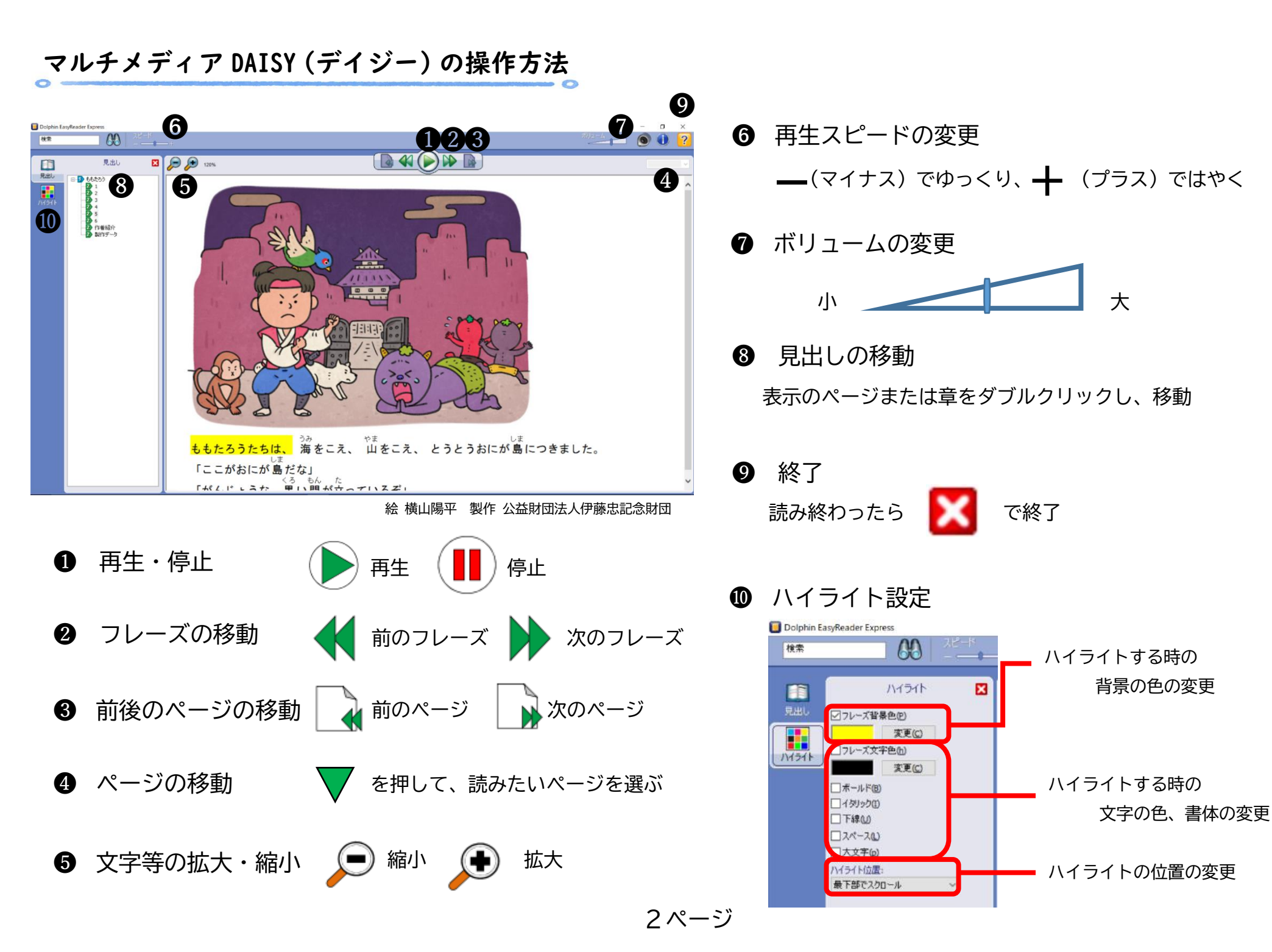

## 蔵書目録検索サイト(OPAC)での検索方法

台東区立図書館の蔵書目録検索サイト(OPAC)より、台東区で所蔵しているマルチメ ディアデイジーを検索することができます。

①図書館ホームページ上の、資料検索をクリックします。

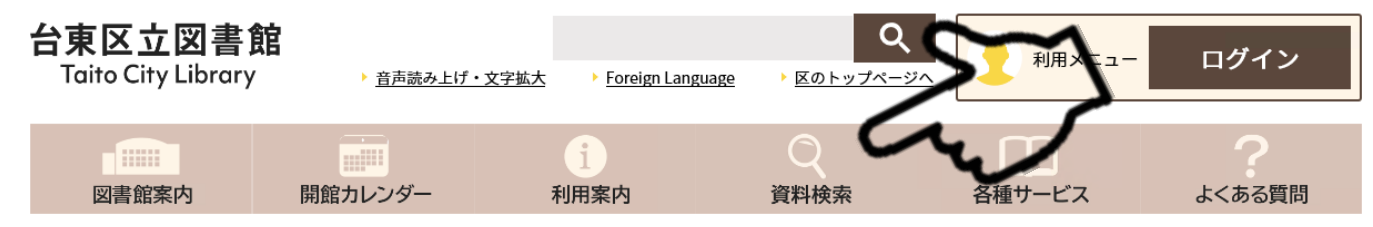

## ②詳細検索の形態区分内にある、「Mデイジー青」を選択した上で、検索をクリックします。

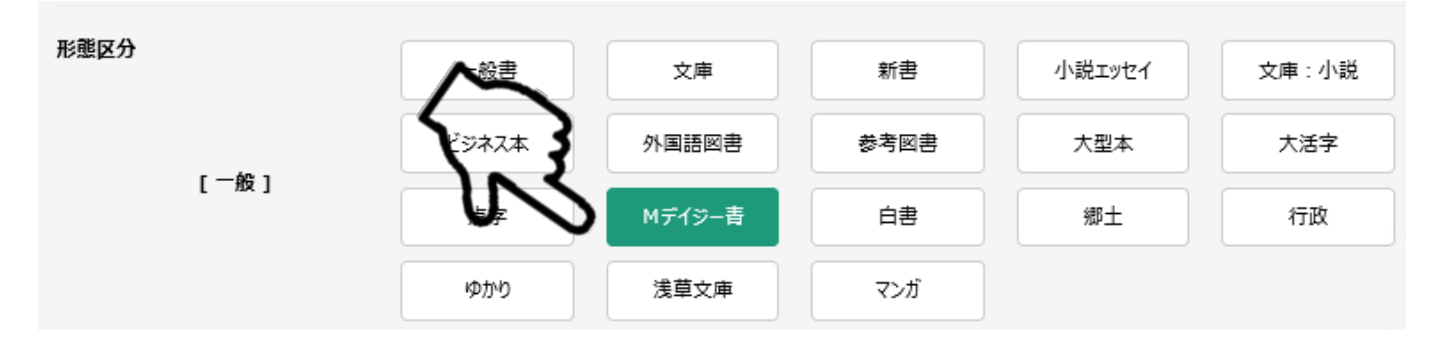

③所蔵しているマルチメディアデイジーの一覧が表示されます。

| No. | 形態<br>タイトル 🛨 👽                     | RA 🕈 🕹 | 出版者 🕈 👽 | 出版年 🕇 🔮 | 在架状況       | 予約カートに入れる |
|-----|------------------------------------|--------|---------|---------|------------|-----------|
| 1   | <sup>BOOK</sup><br><sup>ジー</sup> 青 | 新美南吉/著 |         | 2017    | ○ 在架<br>あり | ▲カートに入れる  |
| 2   | BOOK<br>ジー青                        | 森鴎外/著  |         | 2011    | ○ 在架<br>あり | ▲カートに入れる  |
| 3   | BOOK<br>BOOK<br>ジー青                | 小泉八雲/著 |         | 2010    | ○ 在架<br>あり | ▲カートに入れる  |

※障害者サービスの登録が必要なマルチメディアデイジーは、表示されません。

-++++ -++++ -++++ -++++ -++++ -++++ -++++ -++++ -++++ -++++ -++++ -++++

〒111-8621

**台東区立中央図書館** 台東区西浅草3-25-16

電話番号:03-5246-5911

-++++ -++++ -++++ -++++ -++++ -++++ -++++ -++++ -++++ -++++ -++++